## ASICOMP.COM

Portal > Knowledgebase > ASI SmartBooks Knowledgebase > Vendors > How Do You Apply a Vendor Bill to an Order(s)?

How Do You Apply a Vendor Bill to an Order(s)? Tammy Mason - 2022-07-18 - in Vendors

## How Do You Apply a Vendor Bill to an Order(s)?

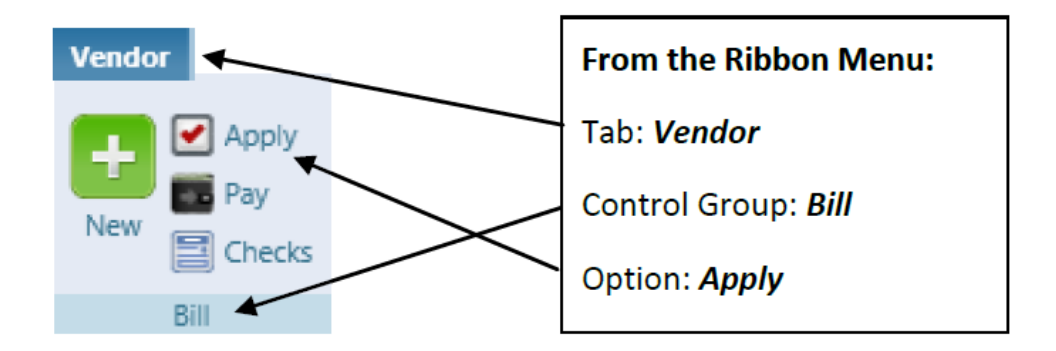

**Explanation:** To fully process a vendor's bill there are four steps (New, Apply, Pay, and Checks).

The **Bill New** function allows you to apply your vendor's bill to your orders or ledger when you record the bill. If you did not have the information available to apply the bill in that step, following is the procedure.

**Bill Apply**: On the Vendor tab select Apply under the Bill group. (Only if you did not apply the Bill during Bill New).

1. Select the appropriate vendor from the list of bills yet to be applied (on the top).

- 2. Expand Order section
- 3. Click "Add Order" for each order applicable to this vendor's bill.

Note: Apply to each one before adding the next.

| B                           | ill - Apply 🙁                        |                  |                  |            |           |  |  |  |  |
|-----------------------------|--------------------------------------|------------------|------------------|------------|-----------|--|--|--|--|
| Process Import Cancel Close |                                      |                  |                  |            |           |  |  |  |  |
|                             | Vendor 27268 Koozie Emporium         | Reference 123456 | Posting Date 11/ | 5/2018     |           |  |  |  |  |
|                             | A Order                              |                  |                  |            |           |  |  |  |  |
|                             | Order                                |                  | Customer         | Order Date | In Hand D |  |  |  |  |
|                             | + Add Order                          |                  |                  |            |           |  |  |  |  |
| L                           | ✓ Non Order                          |                  |                  |            |           |  |  |  |  |
|                             | <ul> <li>Freight Only (0)</li> </ul> |                  |                  |            |           |  |  |  |  |

**NOTE:** Bills can be paid and then applied or applied and then paid.

## Notify User if Vendor Entered in Bill New is not Listed on the Order

A pop-up message will occur when the vendor used in the Bill New window is not listed on the order that is selected in the order expander for Bill Apply. This will let the user know that the vendor is not listed on the associated order(s). The pop-up message will not be presented when the distribution is being made in the Non-Order or Freight Only expanders. This will reduce costs being incorrectly applied to an order and improve order costing accuracy.

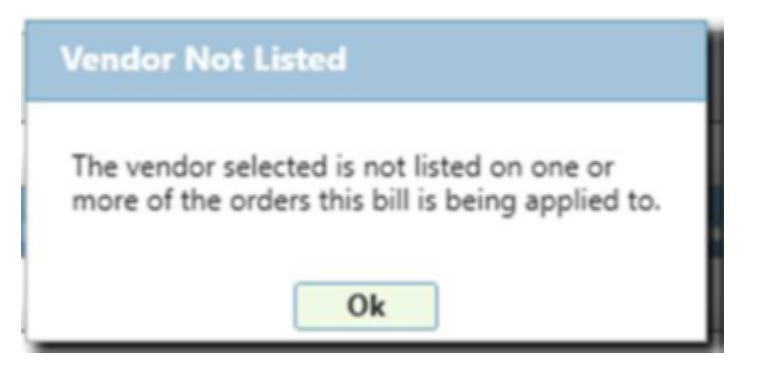

| Process Import   | Cancel C        | lose                                                                                                    |                  |          |            |              |     |                          |              |         |         |
|------------------|-----------------|----------------------------------------------------------------------------------------------------|------------------|----------|------------|--------------|-----|--------------------------|--------------|---------|---------|
| endor 27268 Koo: | zie Emporium    | Reference 123456                                                                                             | Posting Date     | 11/6/201 | 6 🛄        |              |     |                          |              |         |         |
| ∧ Order          |                 |                                                                                                    |                  |          |            |              | _   |                          |              |         |         |
| Order            |                 |                                                                                                    | Customer         |          | Order Date | In Hand Date | Shi | ip Date Ship Via         | Salespersor  |         |         |
| A Order 99       | Q, E            | dit Status Open                                                                                              | Covenant Medical | Center   | 10/22/2018 | 11/9/2018    | 11  | /6/2018 UPS Ground       | Jerry Ryan S | ales    | ×       |
| Products         |                 |                                                                                                    |                  |          |            |              |     |                          |              |         |         |
| Order            | Product/SKU     | Description                                                                                                  | Vendor           | Unit     | Quantity   | Cost         | Per | Cost Total Bill Quantity | r Bill Cost  | Applied |         |
| ▲ 🗹 99           | K109            | Drink Insulator – Black, 24oz,<br>metal insert for liquid, screw<br>on cap, flip top with plastic<br>stopper | Koozie Emporium  | Each     | 85         | \$0.7800     | 1   | \$66.30 95               | \$0.7895     | \$75.00 | History |
| General Ledger   | escription      |                                                                                                    | Memo             |          |            | Applie       | d   |                          |              |         |         |
| 135              | Drop Ship Mercl | handise Q Edit                                                                                               |                  |          |            | \$75.00      | ×   |                          |              |         |         |
|                  |                 |                                                                                                    |                  |          |            |              |     |                          |              |         |         |
| ¥ □ 99           | Setup Charge    | Setup Charge                                                                                                 | Koozie Emporium  | Each     | 1          | \$36.0000    | 1   | \$36.00 0                | 0.0000       | 0.00    | Histor  |
| Y 🗌 99           | Estimated       | Freight                                                                                                    | Koozie Emporium  | Each     | 1          | \$10.2300    | 1   | \$10.23 0                | 0.0000       | 0.00    | Histor  |
| Order 99         |                 |                                                                                                    |                  |          |            |              |     |                          |              |         |         |
| General Ledner   | escription      |                                                                                                    | Memo             |          |            | Applie       | 4   |                          |              |         |         |

Cost Can be Applied for Each Product or for the Entire Order.

**Cost by product:** Checking the box in front of each line will default in the *Bill Quantity* and *Applied* amount to the line items on the order. The correct General Ledger account will be shown with the amount.

If the quantity or cost on the vendors bill is different than the line, change them to the correct quantity and amount. Once applied, these funds flow from the unapplied bills into this ledger account. The amount of these funds are tagged to the order selected in the apply process and will show in the Order Costing view. The salesperson name and supplier's name has been added to the display to help you identify the correct order and products to apply your vendor's bill to.

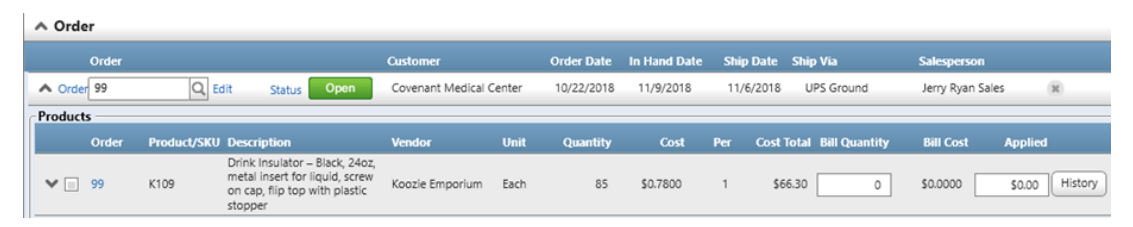

**Cost by order:** To apply the cost to the order instead of line by line; below the last line on the order, click *"Add General Ledger"*. Input Ledger to apply and amount to apply to that ledger. If you have more than one ledger to apply this order, simply click "Add Ledger" until finished. **NOTE:** For cost recording purposes,

applying cost by order does not provide the same level of detail seen when applying cost by product.

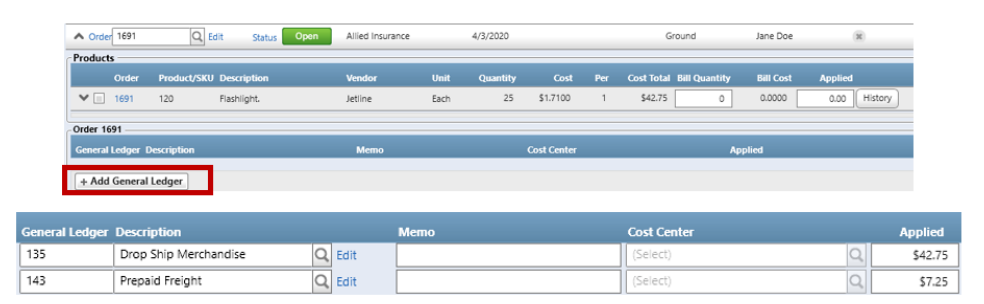

**<u>Tip</u>:** Before you click **Process**, verify the application of your distribution is accurate. Distributions can be over or under applied. This information can be found in the footer (at the bottom of the screen).

Billed \$50.00 Previously Applied 0.00 Unapplied \$50.00 Applying \$50.00 Balance \$0.00

## Bill New/Apply - Ability to check all products for an order using a checkbox

After selecting an order within Bill New, Bill Apply or Bill Apply Adjust, you may use a checkbox located above the other product line checkboxes to check all lines at one time. When the checkbox is checked, all active product checkboxes will be checked.

| Home Bill      | - New Budweise'               | 8                                  |                           |        |            |              |  |  |  |  |
|----------------|-------------------------------|------------------------------------|---------------------------|--------|------------|--------------|--|--|--|--|
| Process Im     | port Recurring                | Cancel Close                       |                           |        |            |              |  |  |  |  |
| Type Vendor    | ₩ BW                          | STORE Bud                          | weiser Store              |        | Q Edit 🔳   | Hold 💡       |  |  |  |  |
| Classification | Invoice                       | T                                  |                           |        |            |              |  |  |  |  |
| Invoice Date   | 5/20/2022                     | Reference                          | 441338                    |        | Amount     | \$1,500.00   |  |  |  |  |
| Due Date       | 6/19/2022                     | Terms                              | Net 30                    |        |            |              |  |  |  |  |
| Apply Bill     | Apply Bill  Order             |                                    |                           |        |            |              |  |  |  |  |
| Orde           | a                             |                                    | Customer                  |        | Order Date | In Hand Date |  |  |  |  |
| A Order 115    | Q, Ec                         | lit Status                         | Open Bud Store Iowa       |        | 5/20/2022  | 6/10/2022    |  |  |  |  |
| Desidente      |                               |                                    |                           |        |            |              |  |  |  |  |
| Orde           | er l <mark>r</mark> oduct/SKU | Description                        | Vendor                    | Unit   | Quantity   | Cost         |  |  |  |  |
| * E 115        | DW6COOL                       | Budweiser Portable<br>Fridge       | e Mini Budweiser Store    | Each   | 25         | \$25.0000    |  |  |  |  |
| ▼ □ 115        | BWSWEATER                     | Budweiser Label C<br>Hitch Sweater | lydesdale Budweiser Store | e Each | 30         | \$26.2500    |  |  |  |  |
| Order 115      |                               |                                    |                           |        |            |              |  |  |  |  |

The same quantities/amounts will be updated as they do when a

product is individually checked.

Examples of fields included are bill quantity, applied, general ledger code and applied amount. Unchecking the new checkbox will uncheck all products and clears all product billed quantities/amounts.